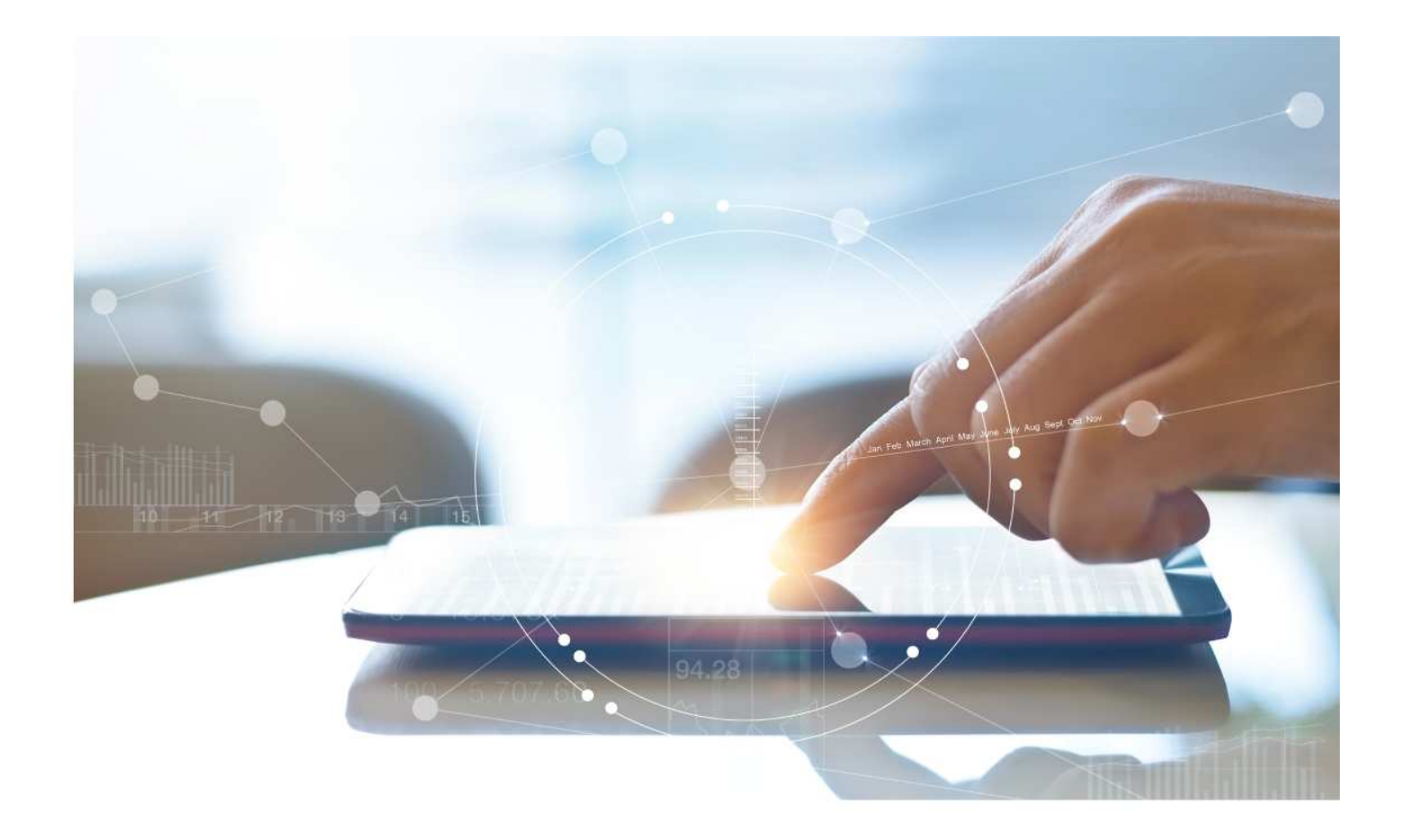

# e-Treasury Business Banking/WOL Migration Transfers Comparison

**User Options & Report Differences** 

July 7, 2023

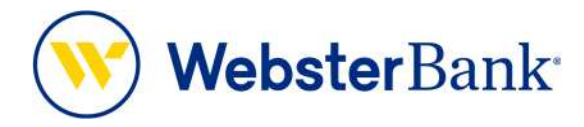

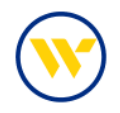

## **Table of Contents**

| Overview              | 3 |
|-----------------------|---|
| e-Treasury: Transfers | 4 |

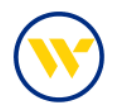

#### **Overview**

To facilitate the migration of Webster clients to e-Treasury Business Banking, this document details differences between Webster Online's (WOL) and e-Treasury Business Banking's Transfers functions. Illustrations include user options throughout this feature.

### WOL vs. e-Treasury Business Banking Transfers

WOL's Transfers is the equivalent of e-Treasury's Transfers.

| <b>()</b> | SUMMARY                                                                                           | ACCOUNTS TRANSFERS               | PAYMENTS SERVICES                                                                    | SUPPORT                                                                                    | Cog Out |
|-----------|---------------------------------------------------------------------------------------------------|----------------------------------|--------------------------------------------------------------------------------------|--------------------------------------------------------------------------------------------|---------|
|           | Webster Accounts<br>Transfer Between Webster<br>Accounts<br>Pending Transfers<br>Transfer History | Remote Deposit<br>Make a Deposit | Connect With A Webster<br>Banker<br>Send a Secure Message<br>Call Us at 800-325-2424 | Free. Secure.<br>Convenient.<br>Sign up for Delivery<br>and get your<br>statements online. | Close   |
|           |                                                                                                   | Search for a feature             | ٩                                                                                    |                                                                                            |         |

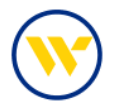

#### e-Treasury: Transfers

Funds can be moved between accounts in e-Treasury by selecting the Transfers menu option and entering the required fields.

| WebsterBa                   | ink                                                 |                 |                                        |                                            | Test kind          | iman - O<br>Ibriola |
|-----------------------------|-----------------------------------------------------|-----------------|----------------------------------------|--------------------------------------------|--------------------|---------------------|
| Home     Accounts           | Transfer Money                                      |                 |                                        |                                            | Last Login (77/03/ | 1023 09:04 MV       |
| 🚓 Transfers                 | Transfer Funds Between Accounts                     |                 | Recent Upcoming<br>Transfers Transfers |                                            | 6 Print            | ± Export            |
| 🖶 Payments 🔹 🤉              | 0                                                   | 0 0             | Transfer Date +                        | Transfer From                              | Amount             | -                   |
| Positive Pay                | Create                                              | Never Gergrete  | 07/03/2023                             | <ul> <li>Kirchmen-B0 s (*66080)</li> </ul> | \$0.01             | >                   |
| Statements                  | From Account                                        |                 | 07/03/2023 Cf                          | <ul> <li>Kirchman-80 s (*66080)</li> </ul> | \$0.10             | >                   |
| >> Direct Connect           | <ul> <li>KirchMAN 0780 (*86078) - \$1.84</li> </ul> | ×.              | 07/02/2023 😅                           | 6 Kirchman-80 s (*66080)                   | \$0.10             | >                   |
| Alerts                      | Kincteman-00 s (*66000) - 3115.65                   | ¥1              | 07/01/2023 (2                          | <ul> <li>Orchman-80 s (*66090)</li> </ul>  | 90.10              | >                   |
| Meisages                    | Arrout                                              |                 | 98/30/2023 (2                          | <ul> <li>Kinsman-80 s (*66080)</li> </ul>  | \$0.10             | >                   |
| Admin Manager 1             | • 3<br>Transfer Date                                | 1.00            | 06/29/2023 (2                          | <ul> <li>Kirchman-80 s (*66080)</li> </ul> | \$0.10             | >                   |
|                             | • 07/03/2023                                        |                 | 06/28/2023 C                           | Orchman-80 s (*66080)                      | \$0.10             | >                   |
| in hesources                | Metta                                               |                 | 06/27/2023 (3                          | 6 Kinchman-80 s (*66090)                   | \$0.10             | >                   |
| ferms and Conditions        | Test Transfer                                       |                 | 06/26/2013 C                           | <ul> <li>Kirchman-80 s (*66080)</li> </ul> | \$0.10             | >                   |
| envacy volicy<br>Consect Us | unis is a one-onie transfer.                        | Repeat Transfer | 06/25/2023 (2                          | O Kirchman-80 s (*66080)                   | \$0.10             | >                   |
| FDIC 19                     |                                                     | Cancel          | Showing 1+10 oF1,075 results           | e Pres 1 2                                 | 3 6 5              | Next >              |

Click Edit to return to the entry screen to modify fields or click Complete.

| 😑 Sterling National Bank e-Tr          | vesury x +                                                                                                    |                                            |                                                         | ¥ -                   | a x           |
|----------------------------------------|----------------------------------------------------------------------------------------------------|--------------------------------------------|---------------------------------------------------------|-----------------------|---------------|
| ← → C 🕯 snb.olb                        | anking.com/smallbusiness/transfer                                                                                     |                                            |                                                         | • 0. 12 \$            | - 🖬 😩 🗄       |
| ContentHub - Home 8                    | SC Migration Page 💮 Webster Insights 🎯 e-Treasury 🛞 e-Treasury 88 📳 Weblink 🚯 My Webster Home 🚯 Webster Sharepoint. 🕻 | 🚯 https://inoss/Pages 📓 Sharefrie Login  🤅 | ) Home   Salesfance 🛛 State of Delaware C 📌 Prolific Ba | nking - Iz. 🧿 New Tab |               |
| WebsterBa                              | ank                                                                                                    |                                            |                                                         | E Test kirc           | hman~ O       |
| Accounts                               | Transfer Money                                                                                                    |                                            |                                                         | Lan Lope 66/130       | 2023 12:15 PM |
| -* Transfers                           | Transfer Funds Between Accounts                                                                                       | Recent Upcoming<br>Transfers Transfers     |                                                         | & Print               | ≜ Export      |
| \$ Mobile Deposits                     | 0 0                                                                                                    | Transfer Date 🔶                            | Transfer From                                           | Amount                | =             |
| Statements                             | Create Review Complete                                                                                                | 06/13/2023 C                               | Kirchman-80 s (*66060)                                  | \$0.10                | >             |
| Alerts                                 | Hiroh 0780 (*66078) - \$9.18                                                                                          | 06/12/2023 C                               | Kirchman-80 s (*66080)                                  | \$0.10                | >             |
| Messages                               | Te Account<br>Kirchman-80 s (*66080) - \$126.68                                                                       | 06/11/2023 C                               | Kirchman-80 s (*66080)                                  | \$0.10                | >             |
| Admin Manager >                        | Armpunt<br>\$1.00                                                                                                    | 06/10/2023 C                               | Kirchman-80 s (*66080)                                  | \$0.10                | >             |
| G Resources                            | Transfer Date                                                                                                    | 06/09/2023 C                               | Xirchman-80 s (*66080)                                  | \$0.10                | >             |
|                                        | Meno                                                                                                    | 06/08/2023 C                               | Korchman-80 s (*66080)                                  | \$0.10                | >             |
| Terms and Conditions<br>Privacy Policy | Test Wire<br>Transfer Frequency                                                                                       | 05/07/2023 C                               | Kirchman-80 s (*66080)                                  | \$0.10                | >             |
| Contact Us                             | One-time transfer                                                                                                    | 06/05/2023 C                               | Kirchman-83 s (*66080)                                  | \$0.10                | >             |
| FDIC MH                                | Edit Complete                                                                                                    | 06/05/2023 C                               | Kirchman-80 s (*66080)                                  | \$0.10                | >             |
|                                        |                                                                                                    | 66/04/2023 C                               | O Kirchman-80 s (*66080)                                | \$0.10                | >             |
|                                        |                                                                                                    | Showing 1 - 10 of 1,099 results            | 1. Proc. 1 2                                            | 3 4 5 110             | Next. >       |
|                                        |                                                                                                    |                                            |                                                         |                       |               |
|                                        |                                                                                                    |                                            |                                                         |                       |               |
|                                        |                                                                                                    |                                            |                                                         |                       |               |
|                                        |                                                                                                    |                                            |                                                         |                       |               |
|                                        |                                                                                                    |                                            |                                                         |                       |               |

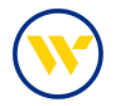

Select Print or Make Another transfer.

| Transfer Funds Between Acco       | ounts  |          |
|-----------------------------------|--------|----------|
| 0                                 |        |          |
| Create                            | Review | Complete |
| From Account                      |        |          |
| Kirchman-80 s (*66080) - \$119.66 |        |          |
| To Account                        |        |          |
| KirchMAN 0780 (*66078) - \$1.63   |        |          |
| Amount                            |        |          |
| \$0.01                            |        |          |
| Transfer Date                     |        |          |
| 07/03/2023                        |        |          |
| Memo                              |        |          |
| Transfer Frequency                |        |          |
| One-time transfer                 |        |          |

Click Repeat Transfer to set-up recurring transfer.

| Sterling National Bank e-Tr | realury X +                                                                                                    |                                          |                                            | × -                              | - 0 ×          |
|-----------------------------|----------------------------------------------------------------------------------------------------|------------------------------------------|--------------------------------------------|----------------------------------|----------------|
| ← → C 🖬 snb.oib             | banking.com/smallbusiness/transfer#false                                                                            |                                          |                                            | • Q @ # *                        |                |
| 🚯 ContentHub - Home 👌       | SC Migration Page 🌀 Webster Insights 🎯 e-Treasury 😒 e-Treasury 88 🔯 Weblink 🚺 My Webster Home 🊯 Webster Sharepoint. | 🚯 https://moss/Pages 😭 ShareFile Login 📀 | Home   Salesforce 🛛 State of Delaware C 📌  | Profific Banking - Sin 🔕 New Tab |                |
| WebsterBa                   | ank                                                                                                    |                                          |                                            | Test King<br>Eddle Va            | hman ~ 🛛 😡     |
| Accounts                    | Transfer Money                                                                                                    |                                          |                                            | Last Login (96/13/               | 2023 12:15 914 |
| a Transfers                 | Transfer Funds Between Accounts                                                                                     | Recent Upcoming<br>Transfers Transfers   |                                            | 🖶 Print                          | ± Export       |
| \$ Mobile Deposits          | 0 0 0                                                                                                    | Transfer Date 👃                          | Transfer From                              | Amount                           | =              |
| Statements                  | Create Review Complete                                                                                              | 06/13/2023                               | <ul> <li>Kirch 0760 (*66078)</li> </ul>    | \$1.00                           | >              |
| Alerts                      | From Account.                                                                                                    | 06/13/2023 C                             | Ø Kirchman-80 s (*66080)                   | \$0.10                           | >              |
| Messages                    | • Kirch 6780 (*66078) - 58.18 👻                                                                                     | 06/12/2023 C                             | Kirchman-80 s (*66080)                     | \$0.10                           | >              |
| Admin Manager >             | To Account  Kirchman-80 s (*66080) - \$127.68                                                                       | 06/11/2023 C                             | <ul> <li>Kirchman-80 s (*66080)</li> </ul> | \$0.10                           | >              |
| -                           | Amoune                                                                                                    | 06/10/2023 C                             | <ul> <li>Kirchman-80 s (*66080)</li> </ul> | \$0.10                           | >              |
| Resources                   | • 5 1.00                                                                                                    | 06/09/2023 C                             | Kirchman-80 s (*66080)                     | \$0.10                           |                |
| ms and Conditions           | Transfer Date                                                                                                    | 06/08/2023 (2                            | Continues RD # INCODE                      | \$0.10                           |                |
| acy Policy<br>stact Us      | Memo                                                                                                    |                                          | • Nacinaria st orong                       | 20.10                            |                |
| FDIC III                    | Test Repetitive                                                                                                    | 06/07/2023 C                             | () Kirchman-80 s (*66080)                  | \$0.10                           | >              |
|                             | This is a one-time transfer. Repeat Transfer                                                                        | 06/06/2023 C                             | Kinchman-80 s (*66080)                     | \$0.10                           | >              |
|                             |                                                                                                    | 96/05/2023 C                             | O Kirchman-80 s (*66080)                   | \$0.10                           | >              |
|                             | Cancel Review                                                                                                    | Showing 1 - 10 of 1,100 results          | Chui                                       | 1 2 3 4 5 - 110                  | Next >         |
|                             |                                                                                                    |                                          |                                            |                                  |                |

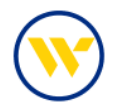

Select the criteria for Transfer Frequency, Duration and Start Date. Give a name to the Recurring Series and click Save.

| 13/04                                                                                                    |                          |                                                                           |                                                              |
|----------------------------------------------------------------------------------------------------|--------------------------|---------------------------------------------------------------------------|--------------------------------------------------------------|
| zeny                                                                                                    | 198.0                    |                                                                           | 8 (86 5 3                                                    |
| Veekly                                                                                                    | if the day of month, the | of the month selected exceeds the<br>a Transfer Request will default to t | number of days in the current<br>he last business day of the |
| ii-weekly                                                                                                    | month.                   |                                                                           |                                                              |
| emi-monthly                                                                                                    | Select two               | o calendar days in the month                                              |                                                              |
| Ionthly                                                                                                    | O Select tw              | o days of the week in the month                                           |                                                              |
| Juarterly                                                                                                    | On the                   | 1st                                                                       | 7                                                            |
| nnually                                                                                                    | And on                   | 15th                                                                      | e e e e e e e e e e e e e e e e e e e                        |
| ration<br>) Until I cancel<br>) Until a specified end date<br>I A specified number of transactions<br>umber of Transactions                                                                                   |                          |                                                                           |                                                              |
| ration<br>) Until I cancel<br>) Until a specified end date<br>A specified number of transactions<br>umber of Transactions<br>1                                                                                |                          |                                                                           |                                                              |
| ration ) Until I cancel ) Until a specified end date A specified number of transactions umber of Transactions 1 // Characters // Characters // Characters                                                     |                          |                                                                           |                                                              |
| ration Until I cancel Until a specified end date A specified number of transactions mumber of Transactions (3 Characters ries Details Required Field                                                          |                          |                                                                           |                                                              |
| ration ) Until I cancel ) Until a specified end date A specified number of transactions umber of Transactions 1 3 Characters ries Details - Required Field Start Date                                         |                          |                                                                           |                                                              |
| ration ) Until I cancel ) Until a specified end date A specified number of transactions umber of Transactions 1 3 Characters ries Details - Required Field Start Date 07/04/2023                              |                          |                                                                           |                                                              |
| ration ) until I cancel ) Until a specified end date A specified number of transactions umber of Transactions 3 Characters ies Details - Required Field Start.Date 07/04/2023 First Transfer Date: 07/15/2023 |                          |                                                                           |                                                              |

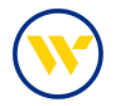

Once your recurring information is set-up, click Review.

| Transfer Funds Between Accounts                   |                   |                 |    |
|---------------------------------------------------|-------------------|-----------------|----|
| 0                                                 | (2)               | (3)             |    |
| Create                                            | Review            | Comple          | te |
| - Required Field                                  |                   |                 |    |
| From Account                                      |                   |                 |    |
| KirchMAN 0780 (*86078) - \$1.84                   |                   |                 |    |
| To Account                                        |                   |                 |    |
| Kirchman-80 s (*86080) - \$119.85                 |                   | ~               |    |
| Amount                                            |                   |                 |    |
| \$                                                |                   | 1.00            |    |
| Memo                                              |                   |                 |    |
| Test Transfer                                     |                   |                 |    |
| × Semi-Monthly on the 1st and                     |                   | Repeat Transfer |    |
| 15th of the month starting on 07/15/2023 ending a | after 1 transfers |                 |    |

Then click Complete.

| Transfer Funds Between Accounts                                                   |                 |          |
|-----------------------------------------------------------------------------------|-----------------|----------|
| 0                                                                                 | 0               | ()       |
| Create                                                                            | Review          | Complete |
| From Account                                                                      |                 |          |
| KirchMAN 0780 (*66078) - \$1.64                                                   |                 |          |
| To Account                                                                        |                 |          |
| Kirchman-80 s (*66080) - \$119.65                                                 |                 |          |
| Amount                                                                            |                 |          |
| \$1.00                                                                            |                 |          |
| Memo                                                                              |                 |          |
| Test Transfer                                                                     |                 |          |
| Transfer Frequency                                                                |                 |          |
| Semi-Monthly on the 1st and<br>15th of the month starting on 07/15/2023 ending af | ter 1 transfers |          |
| Series Name                                                                       |                 |          |
| enn's test                                                                        |                 |          |

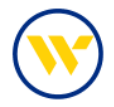

You can also view the Repeat Transfer setup or view the Upcoming Transfers.

| lecent Upo<br>Transfers Tran | aming<br>sfers |                          | e Print   | ≜ Export |                                        |                           |         |      |
|------------------------------|----------------|--------------------------|-----------|----------|----------------------------------------|---------------------------|---------|------|
| Transfer Date 🗟              |                | Transfer From            | Ampunt    | =        |                                        |                           |         |      |
| 07/03/2023                   | 0              | 10rch/main-80 s (*66080) | \$0.01    | >        |                                        |                           |         |      |
| 07/03/2023 C                 | 0              | Xirchman-80 s (*66080)   | \$0.10    | >        | Recent Upcoming<br>Transfers Transfers |                           | e Print | ± Ex |
| 07/02/2023 C                 | •              | Kirchman-80 s (*66080)   | \$0.10    | >        | Transfer Date 4                        | Transfer From             | Smouth  |      |
| 07/01/2023 Ct                |                | Kirchman-80 s (*66080)   | \$0.10    |          | hardrei bate i                         | inertaigt Prom            | Annun   |      |
| 06/38/2023 C                 | 0              | Kirchman-80 s (*66080)   | \$0.10    | >        | 07/04/2023 C                           | () Kirchman-80 s (*66080) | \$0.10  |      |
| 06/29/2023 C                 |                | Hirchman-80 s (*66080)   | \$0.10    | >        | 07/05/2023 C                           | Kirchman-80 s (*66080)    | \$0.10  |      |
| 06/28/2023 C                 | 0              | 30rchman-80 s (*66080)   | \$0.10    | >        | 07/06/2023 C                           | () Kirchman-80 s (*66080) | \$0,10  |      |
| 06/27/2023 C                 | •              | Xirchman-80 s (*66080)   | \$0.10    | >        | 07/07/2023 (3                          | Kirchman-80 s (*66080)    | \$0.10  |      |
| 06/26/2023 C                 | 0              | Kirchman-80 s (*66080)   | \$0.10    | >        |                                        |                           |         |      |
| 06/25/2023 C                 | 0              | Kirchman-80 s (*66080)   | \$0.10    | >        | 07/08/2023 C                           | Kirchman-80 s (*66080)    | \$0.10  |      |
| howing 1 - 10 of 1.076 res.  | ita            | + free 1 2               | 3 4 5 108 | Next +   | Showing 1 - 5 of 5 results             |                           |         |      |

To edit a recurring transfer, click the Upcoming Transfer tab, then click the chevron icon. >> You can Print, Download, Edit or Cancel the series.

|                             |                                                | e Print     | : Download                                                                                                    |
|-----------------------------|------------------------------------------------|-------------|----------------------------------------------------------------------------------------------------|
|                             |                                                |             | ancet Transfer                                                                                                    |
|                             |                                                | , c         | ançal Yransfer                                                                                                    |
|                             |                                                |             | ancel Transfer                                                                                                    |
|                             |                                                | c           | ancel Transfer                                                                                                    |
|                             |                                                |             |                                                                                                    |
|                             |                                                | Edit Series | Cancel Service                                                                                                    |
|                             |                                                |             |                                                                                                    |
| minator                     | Description                                    |             |                                                                                                    |
|                             |                                                | _           |                                                                                                    |
| Cancel Transfer             |                                                | ×           |                                                                                                    |
| Are you sure you want to    | cancel this transfert                          |             |                                                                                                    |
| This action will cancel the | s and all recurring transfers for this transac | ction.      | ок                                                                                                    |
|                             |                                                | No Yes      | _                                                                                                    |
|                             | Cancel Transfer                                |             | Cancel Transfer      Cancel Transfer      Are you sure you want to cancel this transfert      This action will cancel this and all recurring transfers for this transaction.      No |

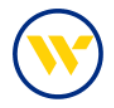

To Edit, enter modifications then click Review and Complete.

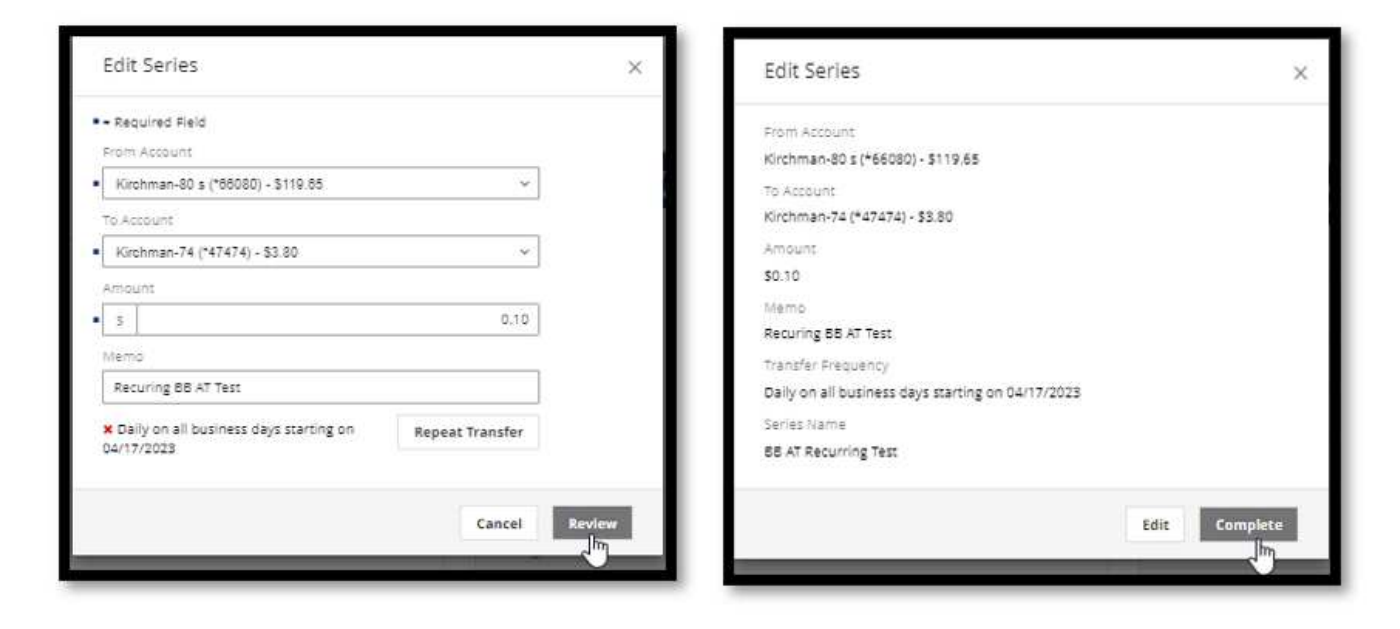

Recent and Upcoming Transfers can be exported to CSV format by clicking Export.

| WebsterBa                              | ink                             |                 |               |                               |                                               | E Techico<br>profes | hmin - 0                 |
|----------------------------------------|---------------------------------|-----------------|---------------|-------------------------------|-----------------------------------------------|---------------------|--------------------------|
| A mana                                 | Transfer Money                  |                 |               |                               |                                               | umuph (http         | 1220-0070-007            |
| 🗢 Transfers                            | Transfer Funds Between Accounts |                 |               | excert coloring<br>Transfere  |                                               | e Print             | t tiport                 |
| El Paymants /                          | 0                               | (1)             |               | Transfer Data >               | Tanzfar Pism                                  | Amoun               |                          |
| C Positive Pay                         | - Featured Said                 | 100 C           | nexx.         | 17/11/4513                    | <ul> <li>Alistiman-att a (*68.030)</li> </ul> | 80.0                | 5                        |
| <b>B</b> Statements                    | Rish scalauri                   |                 |               | avaran 0                      | 0 Firetran-90 a (*66380)                      | 40.1                | 2                        |
| >+ Direct Cannett                      | Value a Delector                |                 | d.            | 2792.2023 C                   | 6 (internan-62 x (*68130)                     | 10.0                |                          |
| A Alerti                               | Make a Selector                 |                 | 1             | 10/202023 C                   | 6 Allichman-80 a (*66080)                     | \$0.1               | <ul> <li>&gt;</li> </ul> |
| a Mesugei                              | Ansun<br>L. I                   |                 |               | 98/30/2022 C                  | O (Crohman-62 a (*96282)                      | 40.5                | 2                        |
| Admin Managar Y                        | • A Transfer para               |                 | 1             | 08/28/2028 C                  | () Kirchman-80 a (*88000)                     | 10.1                | s [3]                    |
| @ Assources                            | • 01033223                      | 5               | ].            | Maranatza C                   | Ø Airdyman-80 a 14662801                      | 36.1                | 2                        |
|                                        | 1444                            |                 | 1             | 06/07/0029 (C                 | 0 (1/0/man-60 z )*66030)                      | 40 H                | 2                        |
| Terms and Conditions<br>Privacy Policy | This is a one-cine transfer     | Repeat Transfer |               | 06/26/2023 //                 | O #Inchman-80 a (466080)                      | 10.1                | 5                        |
| COMING VA                              |                                 |                 |               | 06/25/22/22                   | O 10-01-02-02-01-000000                       | \$9.7               | 2                        |
| Marc 101                               |                                 |                 | Cancel Review |                               |                                               |                     | l met a                  |
|                                        |                                 |                 |               | 10 (Mrg 1 / 010 ( 201 ( 0000) |                                               |                     |                          |
|                                        |                                 |                 |               |                               |                                               |                     |                          |

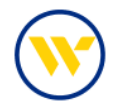

The CSV export can be downloaded or printed.

port Transfers to CSV 

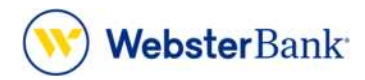

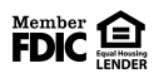

Webster Bank, N.A. Webster, Webster Bank, the Webster Bank logo, and the W symbol are trademarks of Webster Financial Corporation and registered in the U.S. Patent and Trademark Office. © 2023 Webster Financial Corporation. All Rights Reserved.